## **INSTALLER LE DOCK DE MAC SUR WINDOWS**

Le dock sur les Mac est un peu l'équivalent de la barre de lancement rapide de Windows, mais en plus vivant. Si vous voulez changer votre interface à la mode d'Apple tout en restant sous Windows, voici comment faire.

- Lorsque vous ouvrez Windows , son interface par défaut présente une barre des tâches bleue avec un menu démarrer à deux colonnes, le tout sur un fond de collines verdoyantes.
- Si vous êtes lassé de cette interface et aimeriez changer un peu téléchargez ObjectDock .
- Installez ObjetctDock, puis cliquez deux fois sur l'icône de ce programme que vous trouverez sur le bureau.

- Une barre de menu apparaît en haut de l'écran les icônes s'agrandissent lorsque vous passez la souris dessus.
- C'est le Dock d'un Mac.
- Pour organiser cette barre d'outils d'un genre nouveau glissez les icônes qui ne servent à rien, en dehors du Dock.
- Vous les verrez se désintégrer dans une petite animation amusante. • Faite un clic droit dur les séparations entre les icônes et cliquez sur la commande Remove this separator supprimer cette séparation.
- Ajoutez maintenant de nouveaux icônes.
- Toujours à l'aide du clix droit sur le Dock, pointez sur le menu Add Ajouter et cliquez sur New, Shoricot Nouveau raccoruci.
- Pointez sur le point d'interrogation qui apparaît et cliquez sur Dock Item properties propriété de l'élément du Dock dans le menu contextuel.

- Dans la boîte qui s'ouvre, cliquez sur Browse parcourir, puis sélectionnez dans votre dossier program Files le logiciel que vous souhaitez afficher.
- Ici nous prenons le fichier exe. de MSN Messenger.
- Cliquez sur ouvrir.
- Donnez un nom à votre logiciel puis cliquez sur le bouton change image modifier l'image.
- Dans la boîte qui apparaît cliquez sur le dossier LaST ObjectDock pour obtenir les meilleurs icônes du moment.
- Sélectionnez celle qui correspond à MSN Messenger avant de validez.